# Dödsbevis och dödsorsaksintyg i Webcert

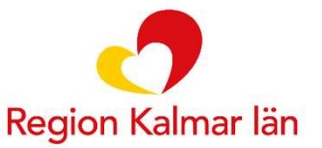

## Webcert

•Sedan tidigare skickas vissa intyg elektroniskt via Webcert till Försäkringskassan och Transportstyrelsen.

•Från hösten 2021 ska även Dödsbevis och Dödsorsaksintyg skickas via Webcert till Skatteverket och Socialstyrelsen.

•Webcert nås via ett uthopp från Cosmic under Ny blankett.

•Om den avlidne har skyddade personuppgifter, reservnummer eller som reservrutin används de tidigare PDF- blanketterna (dessa finns kvar i blankettbiblioteket).

• Om intyget skall överlämnas till polisen när rättsmedicinsk obduktion är aktuell kan man antingen utfärda det i Webcert och lämna kopia till polisen eller skriva PDF-blankett.

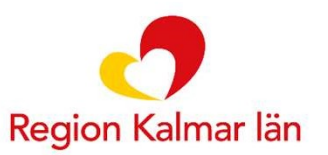

# Det kan endast finnas ett aktuellt dödsbevis och ett aktuellt dödsorsaksintyg i Webcert per avliden person.

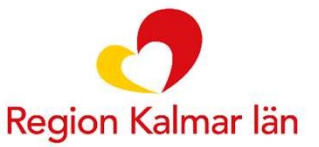

| Journal: Blankettbibliotek (2)                                                                                                    |                                          |                                                           |                                             |
|----------------------------------------------------------------------------------------------------|------------------------------------------|-----------------------------------------------------------|---------------------------------------------|
| avoriter                                                                                                    |                                          |                                                           |                                             |
| Dödsbevis                                                                                                    | Dödehavie                                | PDF fil                                                   |                                             |
| Dödsorsaksintvo                                                                                                    | Orginal namn                             |                                                           |                                             |
| äkarintva för ciuknonning                                                                                                    | DB                                       | Sökvägar                                                  |                                             |
| Lakanniyg for Sjukpenning                                                                                                    | Term                                     |                                                           |                                             |
|                                                                                                    | Dödsbevis                                | Informationsklass                                         |                                             |
|                                                                                                    | Beskrivning                              |                                                           |                                             |
|                                                                                                    | Dödsbevis Webcert                        |                                                           |                                             |
| ) Urval av blanketter 💿 Alla bla<br>ök                                                                                                    | nketter                                  | Integration med Webcert                                   |                                             |
| Blankettbibliotek [12]  Anmalan [6]  Brev och enklare intyg [2]  Ganceranmälan/uppföljnir  Gosmic LINK [2]  Gosmic LINK [2]  Bårhusmeddelande  Dödsbevis  C Dödsbevis  Dödsbevis  Dödstall [5]  Dödsfall [5]  Dödsfall [5]  Dödsfall [5]  Dödsfall [5]  Dödsfall [5]  Dödsfall [5]  Bårhusmeddelande  Dödsbevis  Dödsbevis  Dödsfall [5]  Dödsfall [5]  Bårhusmeddelande  Dödsfall [5]  Bårhusmeddelande  Dödsfall [5]  Bårhusmeddelande  Bårhusmeddelande  Dödsfall [5]  Bårhusmeddelande  Dödsfall [5]  Bårhusmeddelande  Dödsfall [5]  Bårhusmeddelande  Dödsfall [5]  Dödsfall [5]  Dödsfal | Välj Dödsbevis i<br>Blankettbiblioteket. | stinuar nameras via utnopp tii ineras weocert applikation | Tryck på fyll i blanke<br>för att öppna upp |
| Kopia av Journalblad - I                                                                                                    | Dods                                     |                                                           | intyget i Webbert.                          |
| Adoption [3]                                                                                                    |                                          |                                                           |                                             |

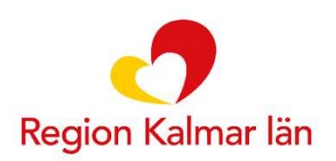

# Kontrollera att rätt enhet är vald, tryck på Öppna intyg i Webcert

| WebCert form i         | nformation                                             |           |                                  |   |                       | ×      |
|------------------------|--------------------------------------------------------|-----------|----------------------------------|---|-----------------------|--------|
| Vårdko <u>n</u> takt:* | Konsultation mottagningsbesök, 2021-09-21, Bäckström E | vert läka | are, Medicinkliniken Oskarshamn, | v | Händelsedatum         |        |
| Vårdpersonal:*         | lottan Veiron läkare                                   | Enhet*    | Medicinmottagningen Oskarshamn   | • | 2021-10-01 🕻 🛗 11:00  | •      |
|                        |                                                        |           |                                  |   | Öppna intyg i Webcert | Avbryt |

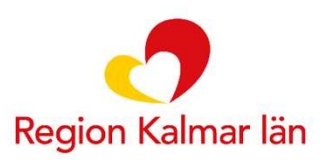

# Om PIN-kodsrutan visas, fyll i PIN-kod för legitimering och klicka på OK.

| egitimering                                   | SITHS e-id kort (Legitimering)                                 |       |
|-----------------------------------------------|----------------------------------------------------------------|-------|
| SITHS e-id<br>HSA-id<br>Titlitsnivä 3<br>TEST | Veiron lottan<br>Region Kalmar län<br>Ange säkerhetskod (PIN1) |       |
|                                               | OK A                                                           | vbryt |

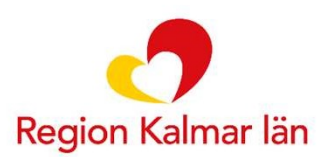

| SWebcert                         | Läkare                  | Region Kalmar län - Medicinmottagningen Oskarsl | amn |                                                                                                    | Om Webcert                               |
|----------------------------------|-------------------------|-------------------------------------------------|-----|----------------------------------------------------------------------------------------------------|------------------------------------------|
| () Obligatoriska uppgifter sakna | is 🧹 Utkastet är sparat |                                                 |     |                                                                                                    | Visa alla händelser                      |
| Dödsbevis<br>Fommy Kalmar Tomss  | on - 19410110-6393      |                                                 |     | Skriv i                                                                                                    | ut 📋 Radera                              |
| Patientens adress                | suppgifter              |                                                 | ^   | Om intyget                                                                                                    | »                                        |
| Postadress                       | Mandrake, Pölen         |                                                 |     | Dödsbevis 1.0                                                                                                    | ^                                        |
| Postnummer                       | 66666                   |                                                 |     | Bestämmelser om dödsbevis                                                                                                    |                                          |
| Postort                          | Pläskebyrå              |                                                 |     | I begravningslagen (1990:1144), begravningsförordningen (1990:114<br>Socialstyrelsens föreskrifter och allmänna råd (SOSFS 1996:29) Vissa<br>inom hälso- och sjukvården vid dödsfall finns bestämmelser om vilka<br>som skall vidtas vid dödsfall.      | 7) och i<br>a åtgärder<br>i åtgärder     |
| Kompletterande p                 | patientuppgifter        | Fyll i intygets uppgifter.                      | 1   | Dödsbeviset skall utfärdas av den läkare som har konstaterat dödsfal<br>begravningsförordningen). Den läkare som utfärdar dödsbeviset får ir<br>make, barn, förälder, syskon eller på något annat sätt närstående till o<br>kap. 2 § begravningslagen). | llet (15 §<br>nte vara<br>den avlidne (4 |
| * Identiteten styrkt geno        | m                       |                                                 |     | Dödsbeviset skall sändas till Skatteverket senast första vardagen efte<br>dödsfallet konstaterades (4 kap. 3 § begravningslagen och 15 §<br>begravningsförordningen).                                                                                   | er det att 🗸 🗸                           |
|                                  |                         |                                                 | -   | < Hitta svar på dina frågor i Ineras intygsskola 🛙                                                                                                    |                                          |

Stäng

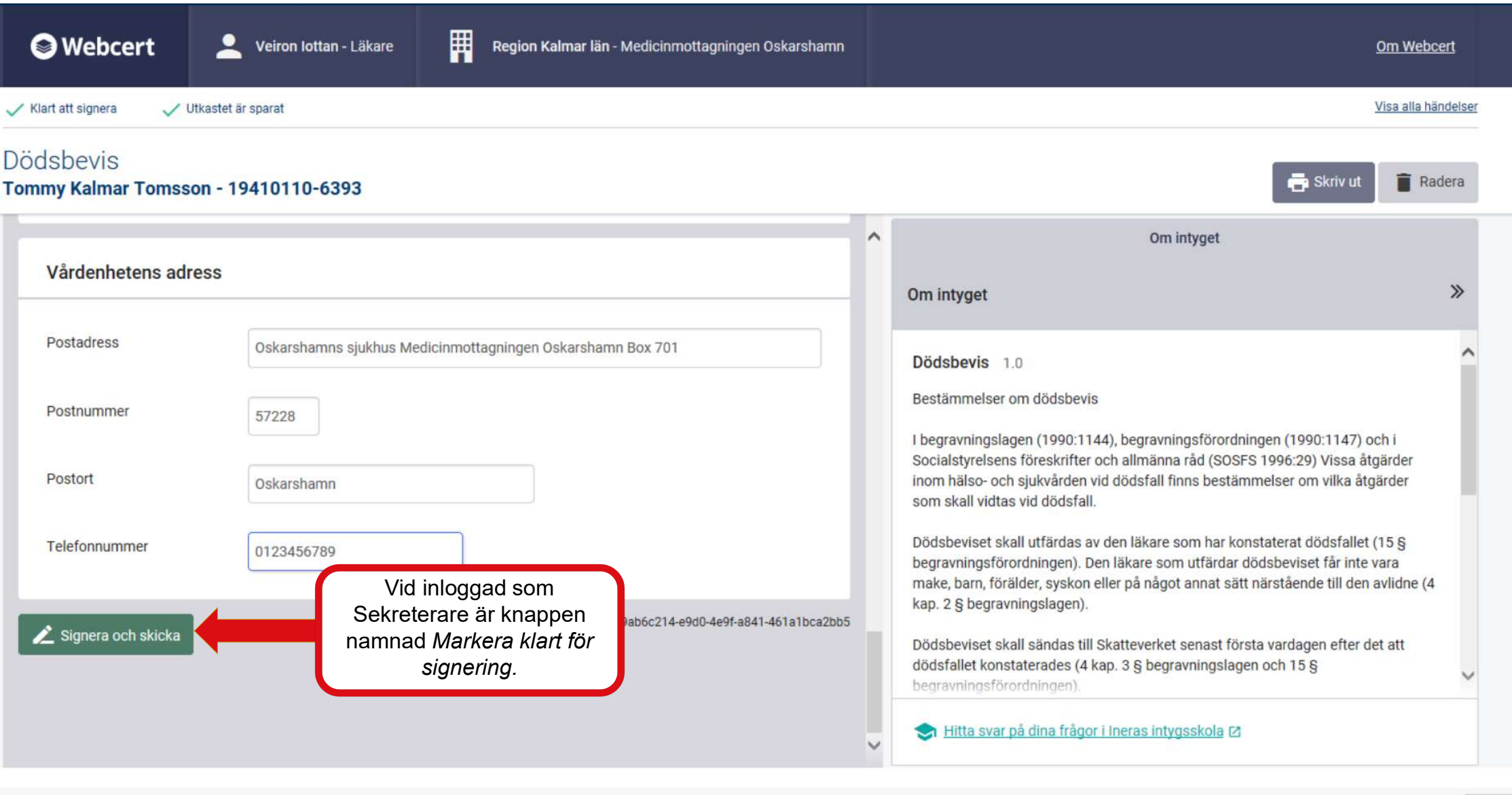

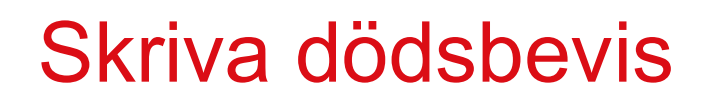

Ange PIN-kod *för underskrift* (den andra koden i kodkuvertet –inte samma som kod för legitimering).

|                       | -                          |                |
|-----------------------|----------------------------|----------------|
| Ange pir              | nkod för SITHS e-id kort i | (Underskrift): |
| SITHS e-id<br>HSA-id  | Veiron lottan              |                |
| Tillitsnivå 3<br>TEST | Region Kalmar län          |                |
|                       | SITHS e-id kort (Unders    | krift)         |
|                       | PIN-kod                    | 0              |
|                       |                            |                |
|                       |                            |                |
|                       | OK                         | Avbryt         |

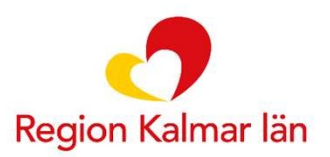

| SWebcert Leiron lot Medicinmottagningen Oskarshamn                                                                                                    |   |                                                                                                    | <u>Om Webcert</u>                                                      |
|----------------------------------------------------------------------------------------------------|---|----------------------------------------------------------------------------------------------------|------------------------------------------------------------------------|
| ✓ Intyget är skickat till Skatteverket och skickat står det här.                                                                                                    |   |                                                                                                    | Visa alla händelser                                                    |
| Dödsbevis<br>Tommy Kalmar Tomsson - 19410110-6393                                                                                                    |   | Skriv ut ←→ Ersät                                                                                                    | tt 📋 Makulera                                                          |
|                                                                                                    | ^ | Om intyget                                                                                                    |                                                                        |
| Polisanmälan                                                                                                    |   | Om intyget                                                                                                    | »                                                                      |
| Finns skäl för polisanmälan?<br>Nej                                                                                                    |   | Dödsbevis 1.0<br>Bestämmelser om dödsbevis<br>I begravningslagen (1990:1144), begravningsförordningen (1990:11<br>Socialstvrelsens föreskrifter och allmänna råd (SOSES 1006:20) Vic                                                                                                    | 147) och i                                                             |
| Ovanstående uppgifter och bedömningar bekräftas 🗰 2021-10-01                                                                                                    |   | inom hälso- och sjukvården vid dödsfall finns bestämmelser om vil<br>som skall vidtas vid dödsfall.                                                                                                    | lka åtgärder                                                           |
| Namn och kontaktuppgifter till vårdenheten<br>Veiron lottan<br>Medicinmottagningen Oskarshamn<br>Oskarshamns sjukhus Medicinmottagningen Oskarshamn Box 701<br>57228 Oskarshamn<br>0123456789 |   | Dödsbeviset skall utfärdas av den läkare som har konstaterat döds<br>begravningsförordningen). Den läkare som utfärdar dödsbeviset få<br>make, barn, förälder, syskon eller på något annat s<br>kap. 2 § begravningslagen).<br>Dödsbeviset skall sändas till Skatteverket senast<br>dödsfallet konstaterades (4 kap. 3 § begravningsl | ifallet (15 §<br>r inte vara<br>Vebcert-fönstret<br>tergå till Cosmic. |
| Intygs-ID: 9ab6c214-e9d0-4e9f-a841-461a1bca2bb5                                                                                                    | 5 | begravningsförordningen).<br>♦ Hitta svar på dina frågor i Ineras intygsskola [2]                                                                                                    |                                                                        |

Stäng

•I Cosmic visas symbolen signerat och skickat.

•Säkert dödsdatum visas under sammanfattning som XXXX-XX-XX.

•Osäkert dödsdatum visas under sammanfattning som XXXX-XX-00.

| Ce Dödsbevis         | 2021-09-24 13:20              |
|----------------------|-------------------------------|
| lottan Veiron läkare | Medicinmottagningen Oskarsham |
| Sammanfattning       |                               |
| 2021-09-24           |                               |
| Dödsbevis            |                               |

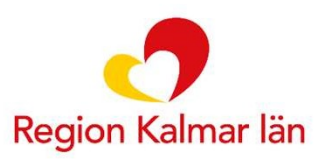

#### Makulera Dödsbevis

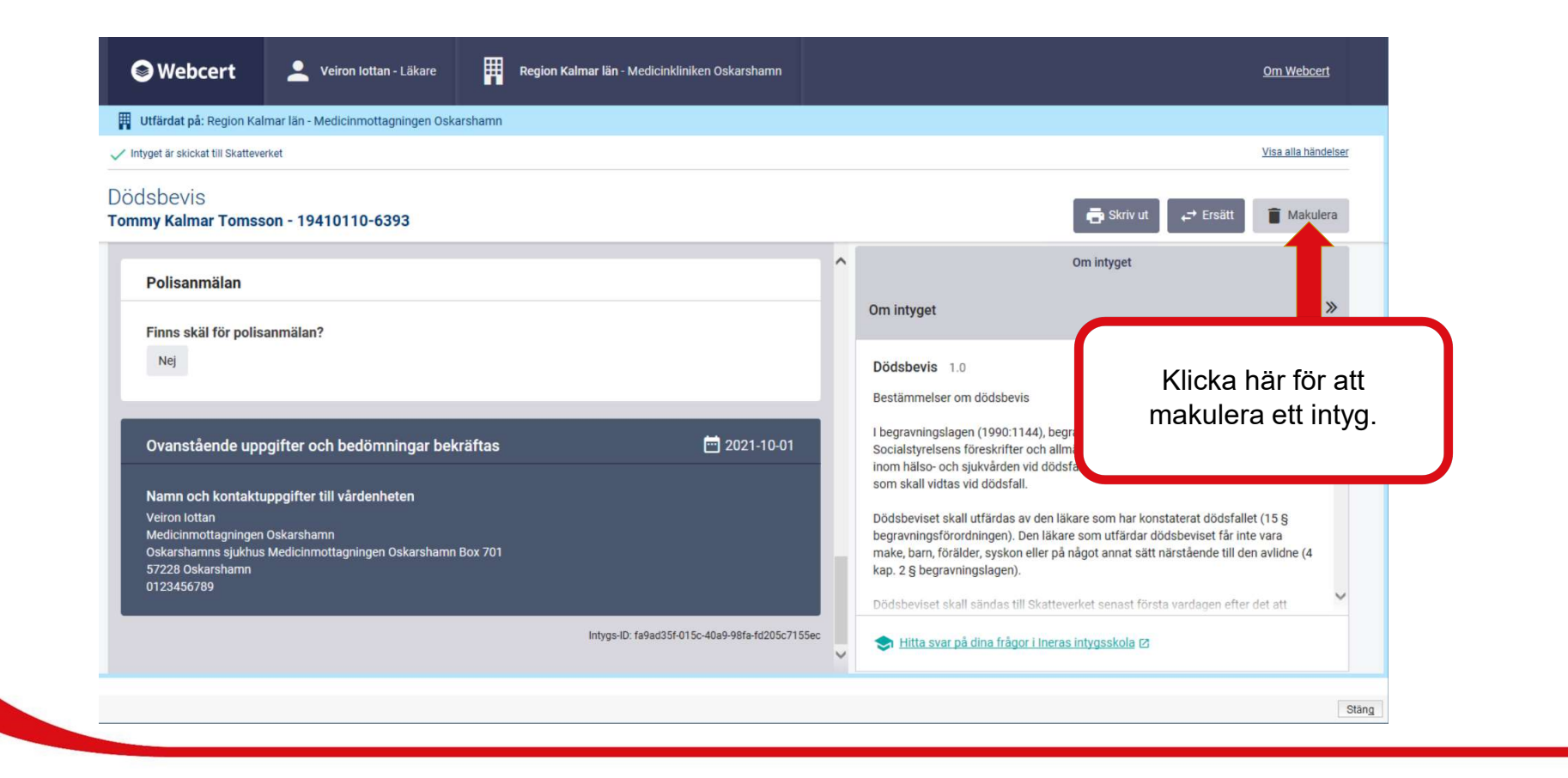

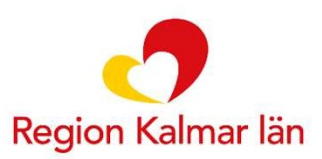

#### Makulera Dödsbevis

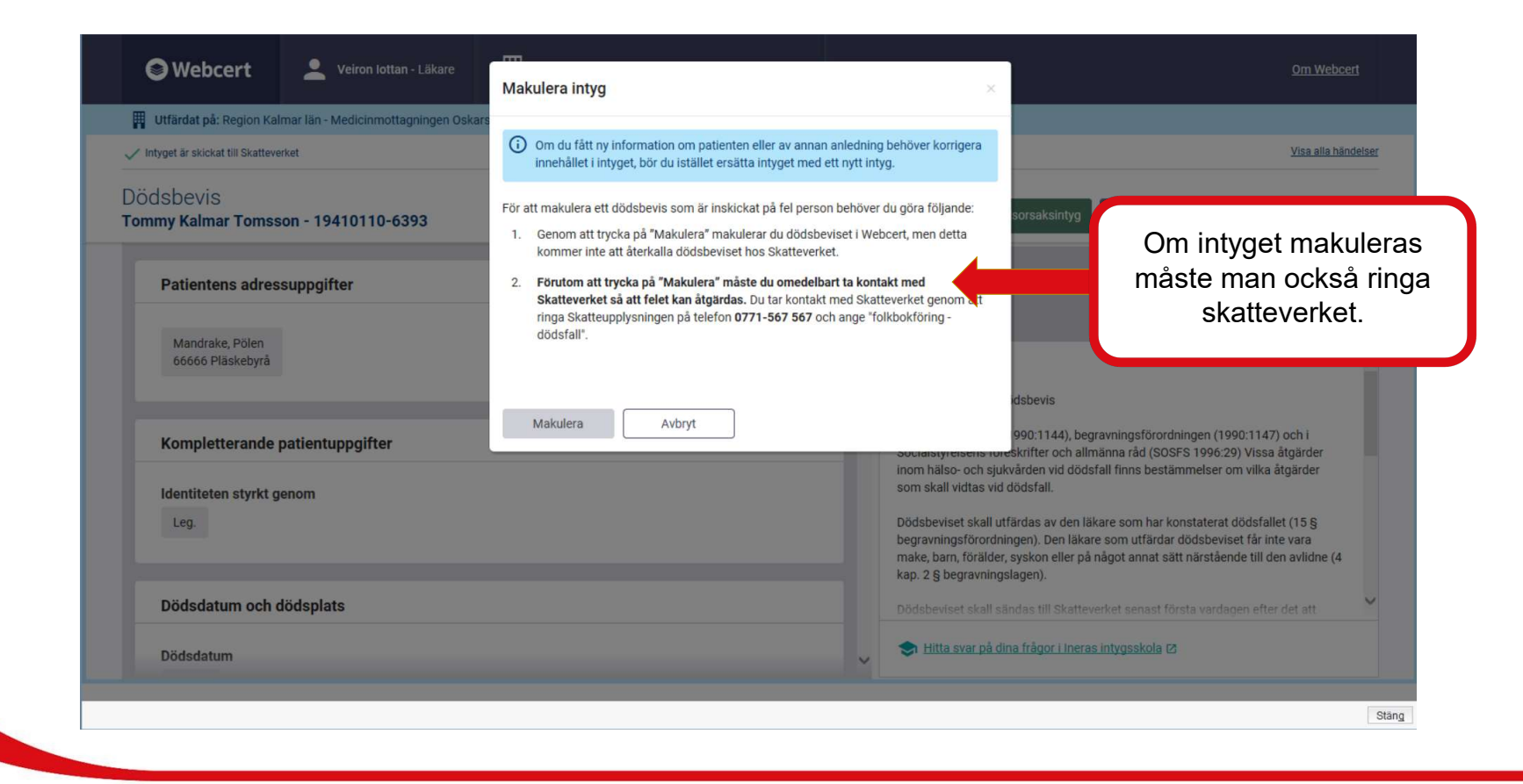

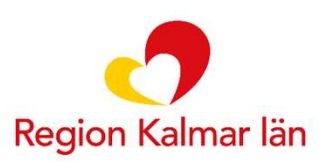

#### Skriva dödsorsaksintyg

| I4 🕂 Meny      | 19 910103-2390, Webcerttest1,                                                       | Ariel, 30 år 👩 🤱                                                                | ▼ Rensa Listor ▼ 🚢 |
|----------------|-------------------------------------------------------------------------------------|---------------------------------------------------------------------------------|--------------------|
| MINA GENVÄGAR  | Journal: 19 910103-2390 Webcerttest1, Ariel                                         |                                                                                 | _ @ >              |
| Journal        | Journal: Blankettbibliotek (2)                                                      |                                                                                 |                    |
| Ny blankett    | Favoriter In Term Dödsbevis Dödsorsaksintyg Läkarintyg för sjukpenning Deskrivnin D | Odsorsaksintyg PDF fil<br>mn<br>Ol Sokvägar<br>Ödsorsaksintyg Webcert           | 2                  |
|                | O Urval av blanketter  Sok                                                          | Detta formulär hanteras via 'uthopp' till Ineras Webcert app<br>CCCP-test       | likation.          |
|                |                                                                                     | Välj <i>Dödsorsaksintyg</i> och<br>fortsätt på samma sätt<br>som med Dödsbevis. |                    |
| Behåll fönster | J Sárskilda remisser [4]     J Trángsvárd [11]     J Övriga dokument [29]           |                                                                                 | Fyli i blankett    |
|                | Öppna KIBI Ny journaltabell Ny <u>b</u> lankett Ny                                  | anteckning                                                                      | Stāng              |

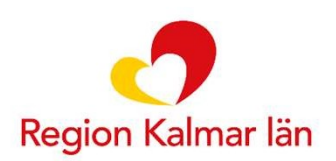

| Webcert Läkare                                          | Hjälp med ifyllnad?                                                                   | ×                                                                                                    | <u>Om Webcert</u>                                                                                                    |  |
|---------------------------------------------------------|---------------------------------------------------------------------------------------|----------------------------------------------------------------------------------------------------|----------------------------------------------------------------------------------------------------|--|
| () Obligatoriska uppgifter saknas 🗸 Utkastet är sparat  | Det finns ett signerat dödshevis (från den <b>2021-09-24</b> ) för detta pe           | ersonnummer nå samma                                                                                                    | Visa alla händelser                                                                                                    |  |
| Dödsorsaksintyg<br>Tommy Kalmar Tomsson - 19410110-6393 | vårdenhet som du är inloggad. Vill du kopiera de svar som givits i o<br>intygsutkast? | det intyget till detta                                                                                                  | 📑 Skriv ut 📋 Radera                                                                                                    |  |
|                                                         |                                                                                       |                                                                                                    | Om intyget                                                                                                    |  |
| Överför information från                                |                                                                                       |                                                                                                    | »                                                                                                    |  |
| Dödsorsaksintyg.                                        | Kopiera Avbryt                                                                        |                                                                                                    | 1.0                                                                                                    |  |
| 66666<br>Postort<br>Pläskebyrå                          |                                                                                       | Bestämmelser om dø<br>I begravningslagen (†<br>Socialstyrelsens före<br>inom hälso- och sjuk<br>som ska vidtas vid dø   | ödsorsaksintyg<br>1990:1144), begravningsförordningen (1990:1147) och i<br>skrifter och allmänna råd (SOSFS 1996:29) Vissa åtgärder<br>vården vid dödsfall finns bestämmelser om vilka åtgärder<br>ödsfall.                                                                                                    |  |
| Kompletterande patientuppgifter                         |                                                                                       | Den läkare som har u<br>utfärdas. När den läk<br>som har vårdat den a<br>dödsfallet skyldig att<br>Den läkare som utfär | Itfärdat dödsbeviset ansvarar också för att dödsorsaksintyget<br>are som har utfärdat dödsbeviset begär det, är den läkare<br>Ivlidne för den sjukdom eller det tillstånd som ledde till<br>utfärda dödsorsaksintyget (16 § begravningsförordningen).<br>dar dödsorsaksintyget får inte vara make, barn, förälder, |  |
| * Identiteten styrkt genom                              |                                                                                       | syskon eller på något<br>begravningslagen).                                                                             | t annat sätt närstående till den avlidne (4 kap. 2 §                                                                                                    |  |
| Land (om ej stadigvarande bosatt i Sverige)             |                                                                                       | Hitta svar på dir                                                                                                    | na frågor i Ineras intygsskola 🛛                                                                                                    |  |

| SWebcert                              | Läkare Veiron lottan - Läkare | Region Kalmar län - Medi | cinmottagningen Oskarshamn        |   | <u>Om Wet</u>                                                                                                    | o <u>cert</u> |
|---------------------------------------|-------------------------------|--------------------------|-----------------------------------|---|----------------------------------------------------------------------------------------------------|---------------|
| 🗸 Klart att signera 🗸 U               | Jtkastet är sparat            |                          |                                   |   | <u>Visa alla h</u>                                                                                                    | nändelser     |
| Dödsorsaksintyg<br>Tommy Kalmar Tomss | on - 19410110-6393            |                          |                                   |   | 🖶 Skriv ut 📄 R                                                                                                    | adera         |
| Vårdenhetens adr                      | ress                          |                          |                                   | ^ | Om intyget                                                                                                    | »             |
| Postadress                            | Oskarshamn<br>Fyll i          | intygets uppgifter.      | 701                               |   | Dödsorsaksintyg 1.0                                                                                                    | ^             |
| Postnummer                            | 57228                         |                          |                                   |   | Bestämmelser om dödsorsaksintyg<br>I begravningslagen (1990:1144), begravningsförordningen (1990:1147) och i<br>Socialstyrelsens föreskrifter och allmänna råd (SOSFS 1996:29) Vissa åtgärder                                                                                                    |               |
| Postort                               | Oskarshamn                    |                          |                                   |   | inom hälso- och sjukvården vid dödsfall finns bestämmelser om vilka åtgärder<br>som ska vidtas vid dödsfall.                                                                                                    |               |
| Telefonnummer                         | 0123456789                    |                          |                                   |   | Den läkare som har utfärdat dödsbeviset ansvarar också för att dödsorsaksintyge<br>utfärdas. När den läkare som har utfärdat dödsbeviset begär det, är den läkare<br>som har vårdat den avlidne för den sjukdom eller det tillstånd som ledde till<br>dödsfallet skyldig att utfärda dödsorsaksintyget (16 § begravningsförordningen). | et            |
| 🖍 Signera och skicka                  |                               | Intygs-ID: 73f9          | 17e18-dd87-42af-83b1-c844f3bfa59f |   | Den läkare som utfärdar dödsorsaksintyget får inte vara make, barn, förälder, syskon eller på något annat sätt närstående till den avlidne (4 kap. 2 § begravningslagen).                                                                                                    | ~             |
|                                       |                               |                          |                                   | ~ | 📚 Hitta svar på dina frågor i Ineras intygsskola 🛛                                                                                                    |               |
|                                       |                               |                          |                                   |   |                                                                                                    | Stäng         |

### Makulera Dödsorsaksintyg

| färdat på: Region Kalmar län - Medicinmottagningen Oskarshamn                               |                                                                                                    |                                                                                                    |                     |
|---------------------------------------------------------------------------------------------|----------------------------------------------------------------------------------------------------|----------------------------------------------------------------------------------------------------|---------------------|
| et är skickat till Socialstyrelsen                                                          |                                                                                                    |                                                                                                    | Visa alla händelser |
| sorsaksintyg<br><b>y Kalmar Tomsson - 19410110-6393</b>                                     |                                                                                                    | 🖶 Skriv ut 🖉 🖨 Erst                                                                                                    | ätt 📋 Makulera      |
| Patientens adressuppgifter                                                                  | Om intyget                                                                                                    | Om intyget                                                                                                    |                     |
| Mandrake, Pölen<br>66666 Pläskebyrå<br>Kompletterande patientuppgifter                      | Dödsorsaksintyg<br>Bestämmelser om<br>I begravningslagen<br>Socialstyrelsens fö                                                                                               | Dödsorsaksintyg 1.0<br>Bestämmelser om dödsorsaksinty<br>I begravningslagen (1990:1144), br<br>Socialstyrelsens föreskrifter och al<br>inom hälso- och sjukvården vid död<br>som ska vidtas vid dödsfall.<br>Den läkare som har utfärdat dödsbeviset ansvarar också för att dödsorsaksi<br>utfärdas. När den läkare som har utfärdat dödsbeviset begär det, är den läka<br>som har vårdat den avlidhe för den sjukdom eller det tillstånd som ledde till<br>dödsfallet skyldig att utfärda dödsorsaksintyget (16 § begravningsförordning<br>Den läkare som utfärdar dödsorsaksintyget får inte vara make, barn, förälder<br>syskon eller på något annat sätt närstående till den avlidne (4 kap. 2 § |                     |
| dentiteten styrkt genom<br>Leg.<br>and (om ej stadigvarande bosatt i Sverige)<br>Ej angivet | inom hälso- och sji<br>som ska vidtas vid<br>Den läkare som ha<br>utfärdas. När den l<br>som har vårdat der<br>dödsfallet skyldig<br>Den läkare som ut<br>syskon eller på nåd |                                                                                                    |                     |
|                                                                                             | 😒 Hitta svar på (                                                                                                    | dina frågor i Ineras intygsskola 🛙                                                                                                    |                     |

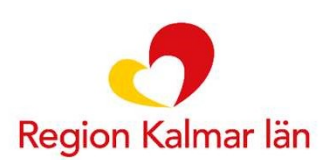

### Makulera Dödsorsaksintyg

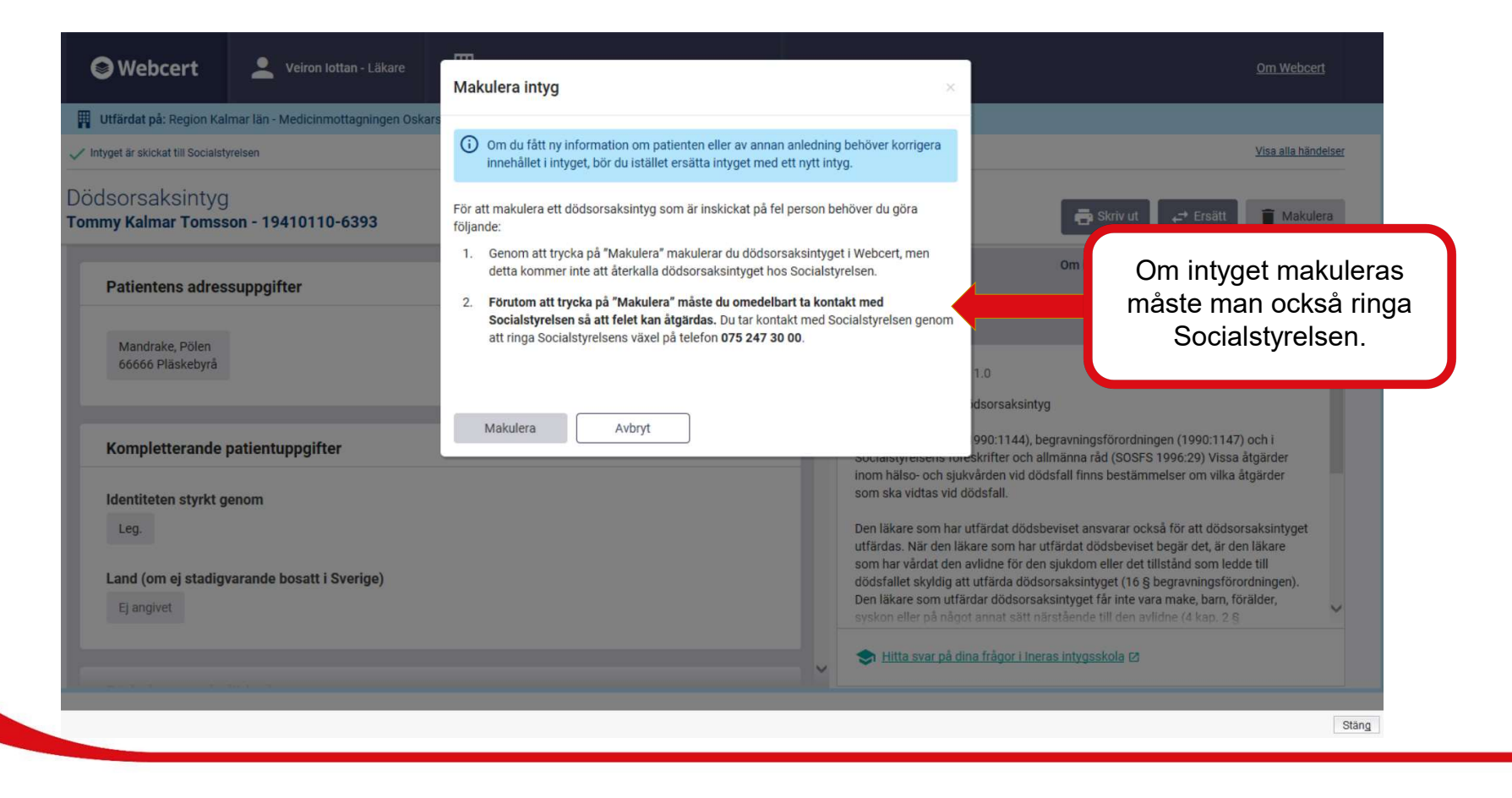

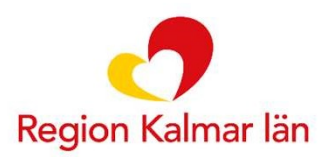

## Öppna befintligt intyg

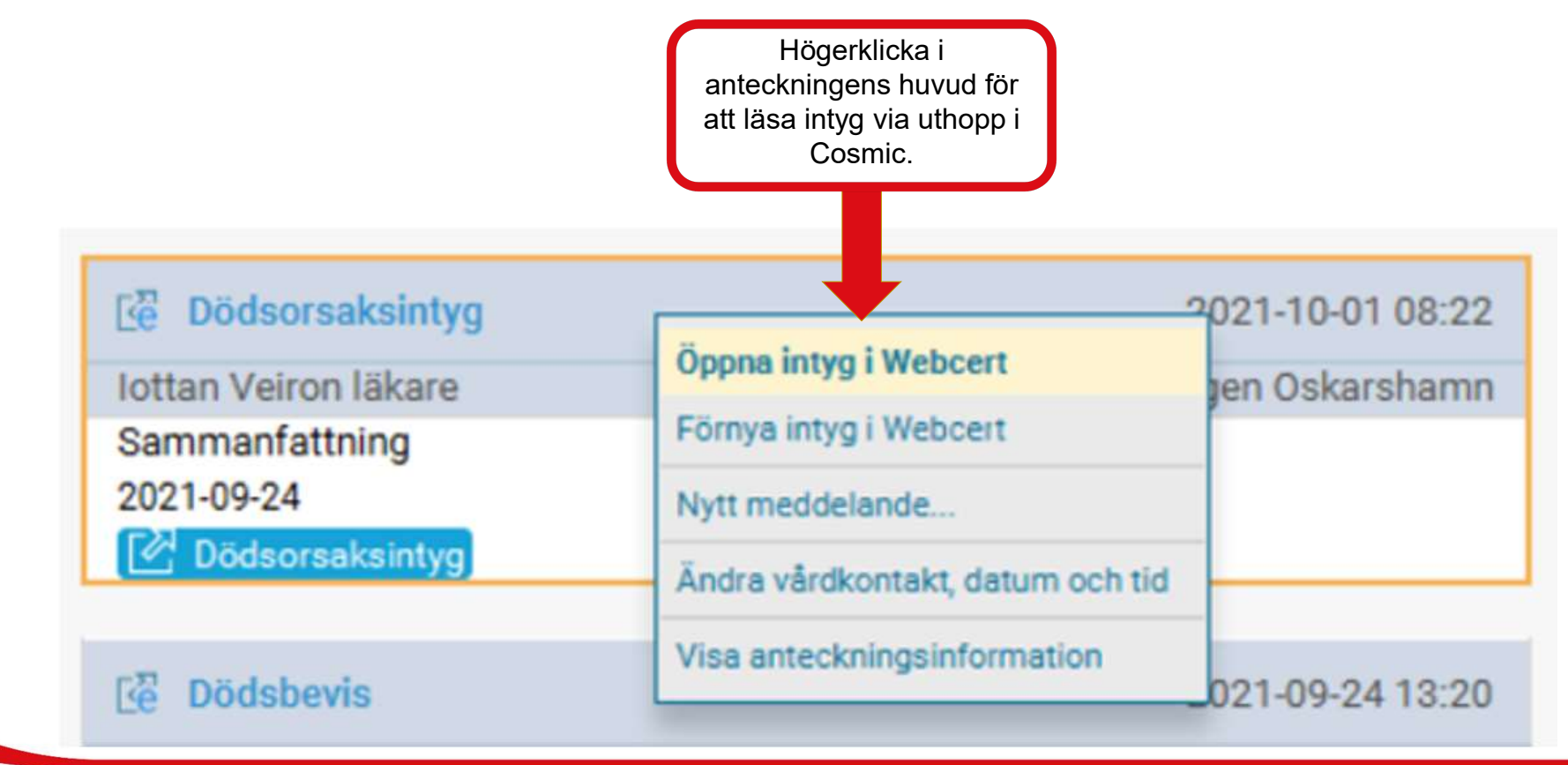

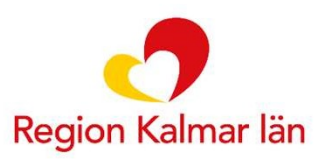

Tillsammans för ett friskare tryggare och rikare liv